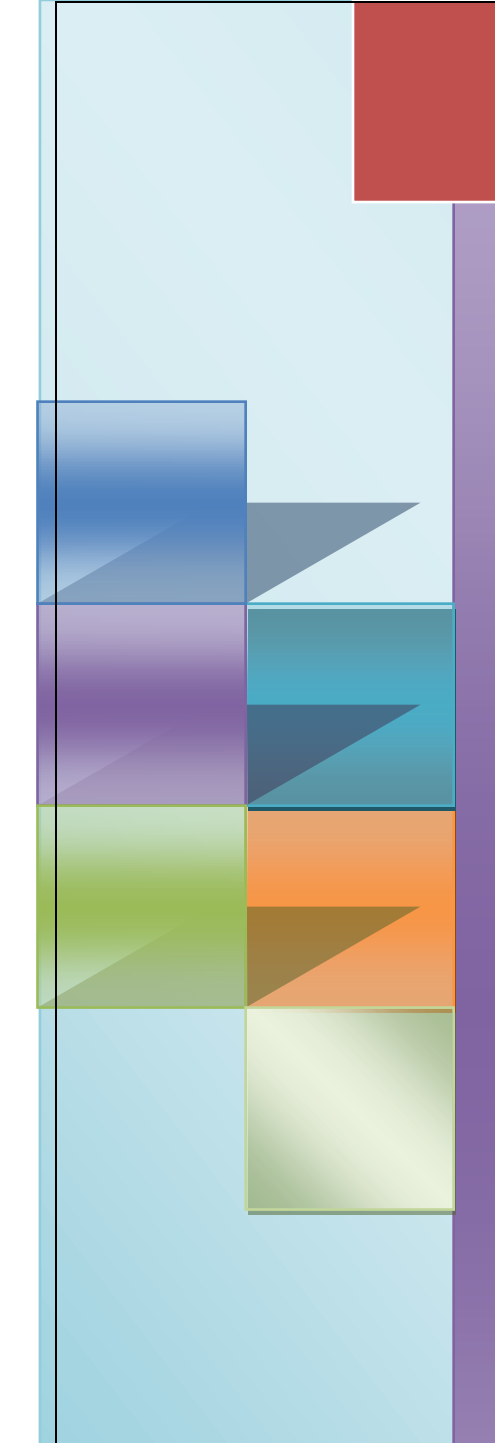

Online exam form entry application

Student login

# Intellie AMS

**EXPERIENCE SYMPHONY** 

Mindlogic Architecting the future

Mindlogicx Infratec Limited

| Doc Id: MLX/SL/RN      | Version: 1.3     |
|------------------------|------------------|
| Doc Name: Release Note | Date: 30-08-2016 |

### 1. Online exam application by Student user

### 1.1 Student having roll no of last cycle can login using

http://jisexams.in/JISEXAMS/frmIntelliHomePage.aspx and Fill the exam form

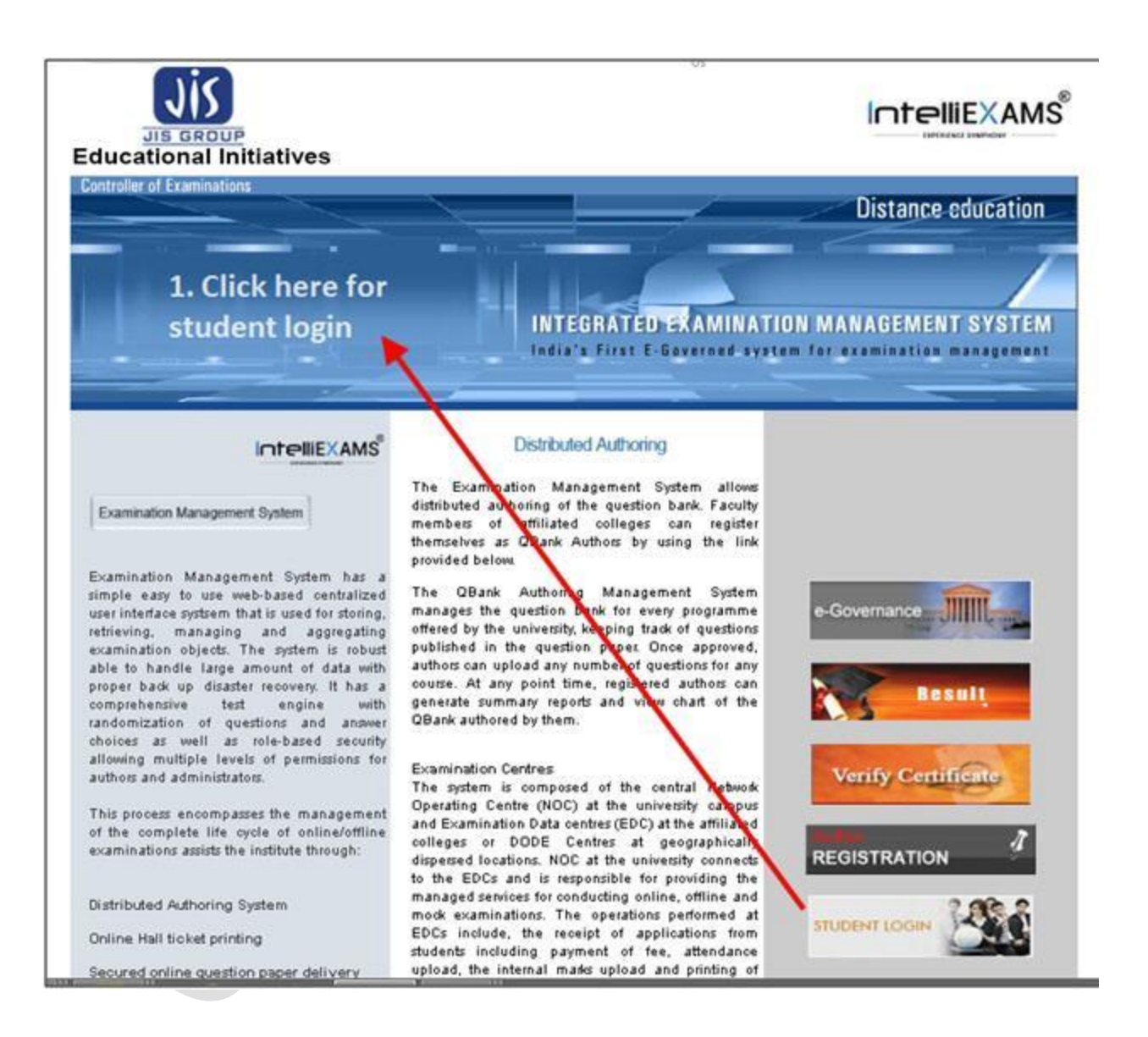

### Fig: 1.0

<u>Description</u>: - The above screen shot **Fig: 1.0** for Student user login page. Through this page student user can click on **"Student login**" to direct to the login page

| Doc Id: MLX/SL/RN      | Version: 1.3     |
|------------------------|------------------|
| Doc Name: Release Note | Date: 30-08-2016 |

### **1.1.1 Registration during first time login**

| 🗅 Student Registration - Google Chrome 🚽 '                                                                                                    |                                                                                               |    |
|----------------------------------------------------------------------------------------------------|-----------------------------------------------------------------------------------------------|----|
| ▲ Not secure   jisexams.in/JISEXAMS/StudentServices/frmStudentRegistration.aspx                                                                                                    |                                                                                               | \$ |
| Student Registration<br>This page allows the student to register.<br>Note: Fields Marked * are Mandatory                                                                                                    | -based Student Login<br>reving,<br>to use Click here to new<br>nstan registration Password :  |    |
| Roll No.* : 181112026051 Go<br>Name* : Abhishak Kumar Ram<br>Contact No* :+91 6290423598 (ex:1234567894)<br>E-Mail ID* : Tert@gmail.com<br>Note : Login credentials are shared to the<br>above mentioned Conact No. | ow the<br>editate<br>ount of<br>New User Register here<br>Forgot Password ?<br>Student Manual |    |
|                                                                                                    |                                                                                               |    |

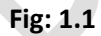

<u>Description</u>: - The above screen shot **Fig: 1.1** for Student user login page.

Through this page student user can register to the application for applying exam application, photocopy and reassessment application and viewing other student related information

- Student user need to register during first time login by Clicking on "Register here" link.
- Enter student **ROLL No** and click on **Go** button from the pop up box.
- Based on student **Roll No**, Student details will be displayed to the user.
- Student user can view and verify the Mobile no and Email ID.
- Click on **Submit** button to generate the password. Newly created password will be sent to registered Mail and Mobile number.

| Doc Id: MLX/SL/RN      | Version: 1.3     |
|------------------------|------------------|
| Doc Name: Release Note | Date: 30-08-2016 |

### 1.1.2 Forgot Password

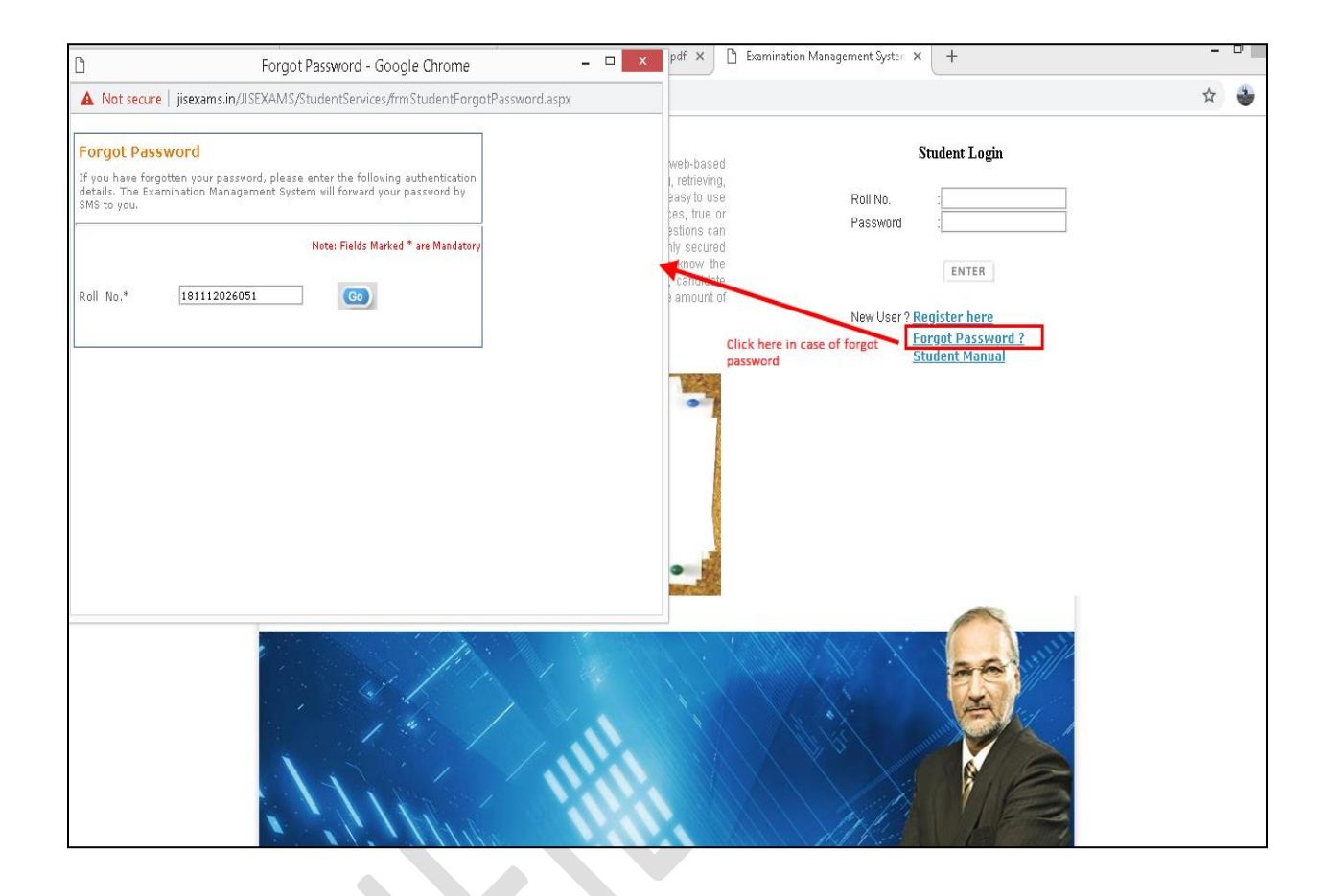

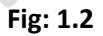

<u>Description</u>: - The above screen shot **Fig: 1.2** for to **generate new password** in case of old password has been forgotten by the student user. This page will generate new password and sent to the registered student mobile no.

- Student user need to Click on 'Forgot password ' link for new password generation
- From the displayed pop screen, Enter **student ROLL No** and click on **Go** button from the pop up box.
- Student should enter USN; based on student details new password will be sent to the registered mobile number.

| Doc Id: MLX/SL/RN      | Version: 1.3     |
|------------------------|------------------|
| Doc Name: Release Note | Date: 30-08-2016 |

### 1.2 Login screen

| C @ Network prevent/SIX/MSLop/Gowin/IndiationLop/Square                                                                                                    | ¢                                                                                                    |
|----------------------------------------------------------------------------------------------------|----------------------------------------------------------------------------------------------------|
| EXECUTED AND A STATE OF A STATE OF A STATE O | Student Login Postword Investor Investor Investo |
| * *                                                                                                    |                                                                                                    |

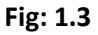

<u>Description</u>: - The above screen shot **Fig: 1.3** for student user login for Exam, PC & RV application. Through this page user can enter User ID and password

### 1.3 Change password

| ି C" ଘ             | <li>i M jisexams.in/JISEXAM</li>           | 5/Authentication/frmChangePasswordStudent.aspx                 | ···· ☑ ☆ Q Search                   | ± II\ ₪ |
|--------------------|--------------------------------------------|----------------------------------------------------------------|-------------------------------------|---------|
| JIS GROU           | itiatives                                  |                                                                |                                     |         |
| Ch                 | lange Password                             | d. In order to change your password enter the required details | in the fields given below.          |         |
| 1                  |                                            |                                                                | Note: Fields Marked * are Mandatory |         |
| Rol                | I no:                                      | 150406002                                                      |                                     |         |
| Nar<br>Nev<br>(min | me:<br>w Password:*<br>nimum 6 characters) | AKASH PRASAD GUPTA                                             |                                     |         |
| Col                | nfirm Password:*                           | Submit                                                         |                                     |         |
|                    |                                            |                                                                |                                     |         |
|                    |                                            |                                                                |                                     |         |
|                    |                                            |                                                                |                                     |         |
|                    |                                            |                                                                |                                     |         |

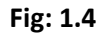

<u>Description</u>: - The above screen shot **Fig: 1.4** for change password screen. During first time login, user will be prompted to change password screen through which he can change the password

| Doc Id: MLX/SL/RN      | Version: 1.3     |
|------------------------|------------------|
| Doc Name: Release Note | Date: 30-08-2016 |

# 1. Student login for online exam application

## 1.1. Student Exam Application

| ann Application<br>a realide o quarter apply for exam-                                                                                                    |                                                                                                    |                                                                                                    |                                                                                                    |                                                                                                    |                                                                |                                                                                       |
|----------------------------------------------------------------------------------------------------|----------------------------------------------------------------------------------------------------|----------------------------------------------------------------------------------------------------|----------------------------------------------------------------------------------------------------|----------------------------------------------------------------------------------------------------|----------------------------------------------------------------|---------------------------------------------------------------------------------------|
| a receive a count for apply for exam-                                                                                                    |                                                                                                    |                                                                                                    |                                                                                                    |                                                                                                    |                                                                |                                                                                       |
|                                                                                                    |                                                                                                    |                                                                                                    |                                                                                                    |                                                                                                    | Hote . For bash crossing separts<br>* Marked Faids or it       | ers, Colly pix Weight chrone between at otherial and<br>re again atom are manifolding |
| lane.                                                                                                    | date?.                                                                                                    |                                                                                                    |                                                                                                    |                                                                                                    | Constanting (                                                  | Date 24                                                                               |
| Eatlege                                                                                                    | iry of Examiner *1                                                                                                    | Deffert Adampt                                                                                                    | int parameter Experimental, Para                                                                                                    | Mar. 1911                                                                                                    |                                                                |                                                                                       |
|                                                                                                    |                                                                                                    | VEW C                                                                                                    | SHAR                                                                                                    |                                                                                                    |                                                                |                                                                                       |
| diractions to Examinee                                                                                                    |                                                                                                    |                                                                                                    |                                                                                                    |                                                                                                    |                                                                |                                                                                       |
| At a not percented to the Codewine, it's the required<br>by an internation given in this furth hand to be been by<br>many the second second second second second<br>methods the second second second second second<br>from the subjects teams of decrees NI the destartation as<br>the the subjects having practical, the stratest should reserve | a of mulant for out appears<br>a chulent shall be origina fo<br>all be reported as result of a<br>per suscentring arthouses<br>than the assemption granted | by its ann offser as art<br>r respection of fine an<br>commutation shall not<br>arefully and sermody<br>it theory or practical | ingliain of the University on<br>of postantioners is shall be a<br>be declared in case of app<br>1. This declaration, if given,<br>I reparatols. | softwareneeds,<br>encounts responsible for any is<br>sering any decompany/deficie<br>chait not be cancelled under a | na<br>nay in online kuleri, application<br>na (intufficturion) | how, as well as for non-compliance of the                                             |
| netal Detalls                                                                                                    |                                                                                                    |                                                                                                    |                                                                                                    |                                                                                                    |                                                                |                                                                                       |
| Your France 1                                                                                                    | 2029<br>Reconst                                                                                                    |                                                                                                    |                                                                                                    |                                                                                                    |                                                                |                                                                                       |
|                                                                                                    |                                                                                                    |                                                                                                    |                                                                                                    |                                                                                                    | Nati sumber i                                                  | -20418010818                                                                          |
| Student Full hanse :                                                                                                    | PARTIES SHOLD                                                                                                    |                                                                                                    |                                                                                                    |                                                                                                    | Pather's Warse *:                                              | 24.44.04 (041.04                                                                      |
| Peoffect's Nator 1.                                                                                                    |                                                                                                    |                                                                                                    |                                                                                                    |                                                                                                    |                                                                |                                                                                       |
| bladeet Place*/                                                                                                    | Chenne, File                                                                                                    | URLOA                                                                                                    | a                                                                                                    |                                                                                                    |                                                                | Plaste size should be before 1000                                                     |
| Wedent Signature *:                                                                                                    | Chaose File In the choice                                                                                                    | UPLOA                                                                                                    | æ                                                                                                    |                                                                                                    |                                                                |                                                                                       |
| Caste Category *                                                                                                    | CANANA CALCOR CO                                                                                                    | CALOW See                                                                                                    |                                                                                                    |                                                                                                    | Sec. 1                                                         | Hade Family Transporter                                                               |
| Currespondence / Permanent Address *                                                                                                    | INE.                                                                                                    |                                                                                                    |                                                                                                    |                                                                                                    |                                                                |                                                                                       |
| Pincode *                                                                                                    | 120446                                                                                                    |                                                                                                    |                                                                                                    |                                                                                                    | Date Of Built. 1                                               | arartises -                                                                           |
| Public No. 1                                                                                                    | res himstrone                                                                                                    |                                                                                                    |                                                                                                    |                                                                                                    | Croail Address *-                                              | Patrologia                                                                            |
| Authour tio (                                                                                                    |                                                                                                    |                                                                                                    |                                                                                                    |                                                                                                    |                                                                |                                                                                       |
| abjects Officient                                                                                                    |                                                                                                    |                                                                                                    |                                                                                                    |                                                                                                    |                                                                | 21                                                                                    |
| Attende - Balaport Reason Attende                                                                                                    | ance alights for theory                                                                                                    | Attendance eligible                                                                                                    | Too Practical Attends                                                                                                    | are percentage for Theory                                                                                           | Altendance percentage for 7                                    | Vartical                                                                              |
| CHIEF CHEMERTER'S (OR. 4)                                                                                                    | W tax () tax                                                                                                    | Wins Cites                                                                                                    |                                                                                                    | -                                                                                                    |                                                                |                                                                                       |
|                                                                                                    | # tot, C tot                                                                                                    | # to 0 to                                                                                                    | 8                                                                                                    |                                                                                                    |                                                                |                                                                                       |
| FOURI CHEMISTRY - LLAB (UR. 8)                                                                                                    |                                                                                                    | 100 C 100 C 10                                                                                                    | 27.8                                                                                                    |                                                                                                    |                                                                |                                                                                       |
| F OHRE CHEMISTER - I LAB (UR. N)<br>R OCINE BASIC BLECHONICS DECOMPRING<br>100-80                                                                                                    | # Yes (2 to )                                                                                                    | W 140 17 100                                                                                                    |                                                                                                    |                                                                                                    |                                                                |                                                                                       |
| E COLLES CHEMISTRY - I LAB (UR. N)<br>E RELEI BASIE DURTHONICS INCOMENTS<br>I RELEI BASIE DURTHONICS INCOMENTS<br>NUME RUCHTONICS INCOMENTS<br>NUME RUCHTONICS INCOMENTS                                                                                                    | N Yan O An<br>N Yan O An                                                                                                    | Wine Cite                                                                                                    | 8                                                                                                    |                                                                                                    |                                                                |                                                                                       |

Fig: 2.0

<u>Description</u>: - The above screen shot **Fig: 2.0** for Student user to apply online exam form for the students

| Doc Id: MLX/SL/RN      | Version: 1.3     |
|------------------------|------------------|
| Doc Name: Release Note | Date: 30-08-2016 |

Type of selections:-

- Login to application from student login
- Select Application form 'Exam application' from Exam main menu
- Select 'Semester' drop down filed and click on required semester for exam application.
- Select "Category of the examinee" (Mandatory) from drop down button such as regular or arrear.
- Click on 'View' button to load the exam application details / Clear button to reset the input selection.
- Display student details from the data base.
- User can update student signature and student sign
- Display grid with Subject Code, Subject Name.
- User can select the subjects from the grid by selecting check box
- User has select check box of disclaimer message
- User can click on "Save & Print" button to generate the exam application report.
- Confirmation pop up message for the student user before submitting exam application.

| ubject Code - Subject Nam |                                                                                                  | ~                                                         |
|---------------------------|--------------------------------------------------------------------------------------------------|-----------------------------------------------------------|
| 81011                     | ADVANCED COMPUTER NETWORKS                                                                       |                                                           |
| 81012                     | BUILDING ENGINEERING SCIENCE                                                                     |                                                           |
| Id 81013                  | COMPUTER NETWORKING                                                                              |                                                           |
| 😺 81014                   |                                                                                                  |                                                           |
| <u>√</u> 81015            | E-COMMERCE                                                                                       |                                                           |
| 81016                     | CLANGUAGE                                                                                        | ~                                                         |
| <                         |                                                                                                  | >                                                         |
| Confirm Application*      | Kindly re-verify the details given by you are correct. If "Yes" Click to confirm else click 'No? | f and accept all instructions given with this application |
|                           | SAVE CANCEL                                                                                      |                                                           |

Fig: 2.1

| Doc Id: MLX/SL/RN      | Version: 1.3     |
|------------------------|------------------|
| Doc Name: Release Note | Date: 30-08-2016 |

### 1.1.1. Student exam application report

| JIS       |   |
|-----------|---|
| UNIVERBIT | Y |

### JIS UNIVERSITY West Bengal, India

Student Exam Application Report

| College                                                               | : NIT-NARULA INSTITUTE OF TECHNOLOGY                              |  |  |  |
|-----------------------------------------------------------------------|-------------------------------------------------------------------|--|--|--|
| Programme /Course                                                     | urse Name : B.Tech - Civil Engineering                            |  |  |  |
| Exam Name                                                             | Name : Test Two B.Tech First semester Examination November - 2018 |  |  |  |
| Branch Name                                                           | : Civil Engineering                                               |  |  |  |
| Category of the Exa                                                   | minee : 0 - Regular                                               |  |  |  |
| Enrolment No.                                                         | : 0515010001                                                      |  |  |  |
| University Details                                                    |                                                                   |  |  |  |
| Exam Type                                                             | : Winter Medium : English                                         |  |  |  |
| Exam Form No.                                                         | : NIT/001                                                         |  |  |  |
| General Details                                                       |                                                                   |  |  |  |
| Full Name                                                             | : AAKASH S SAGAR                                                  |  |  |  |
| Father's Name                                                         | : rama herem 70 y Kum01                                           |  |  |  |
| Mother's Name                                                         | me : radha Monon a Rumuu                                          |  |  |  |
| Gender                                                                | : Male                                                            |  |  |  |
| Date of Birth(dd-mm-yyyy) : 06-07-1995                                |                                                                   |  |  |  |
| Caste Category                                                        | : OTHERS                                                          |  |  |  |
| Mobile No.                                                            | : 9345677827                                                      |  |  |  |
| Adhaar No.                                                            | : 987656688889 Email Address : gfdl@gmail.com                     |  |  |  |
| Correspondence Permanent : jp nagar 560011 PinCode: 987654<br>Address |                                                                   |  |  |  |
| Subjects Offered                                                      |                                                                   |  |  |  |
| Subject Code                                                          | Subject Name                                                      |  |  |  |
| CH101                                                                 | CHEMISTRY-I (GR. A)                                               |  |  |  |
| CH191                                                                 | CHEMISTRY - I LAB (GR. A)                                         |  |  |  |
| EC101                                                                 | BASIC ELECTRONICS ENGINEERING (GR. B)                             |  |  |  |
| EC191                                                                 | BASIC ELECTRONICS ENGINEERING LAB(GR. B)                          |  |  |  |
| EE101                                                                 | BASIC ELECTRICAL ENGINEERING (GR. A)                              |  |  |  |
| EE191                                                                 | BASIC ELECTRICAL ENGINEERING LAB (GR. A)                          |  |  |  |
| HU101                                                                 | ENGLISH                                                           |  |  |  |
| M101                                                                  | MATHEMATICS - I                                                   |  |  |  |
| ME191                                                                 | ENGINEERING GRAPHICS & DESIGN (GR A)                              |  |  |  |
| ME192                                                                 | E192 WORKSHOP/MANUFACTURING PRACTICES (GR-B)                      |  |  |  |
| PH101                                                                 | PHYSICS - I (GR. B)                                               |  |  |  |
| PH191                                                                 | PHYSICS - I LAB (GR. B)                                           |  |  |  |
| XC181                                                                 | EXTRA CURRICULAR ACTIVITY                                         |  |  |  |
|                                                                       |                                                                   |  |  |  |

1) I am aware that, I have to fulfil criteria of attendance by the University/ MCI, failing which I shall be held "NOT ELIGIBLE" and will not be allowed to appear in Examination.

2) I hereby declare that I have gone through the syllabus as prescribed and adopted by the University and relevant rules of the Heads of Passing which are applicable for the examination for which I am appearing and I accept the same without any challenge (wherever applicable).

Fig: 2.2

| Doc Id: MLX/SL/RN      | Version: 1.3     |
|------------------------|------------------|
| Doc Name: Release Note | Date: 30-08-2016 |

### 3.0 Steps after application submission

One the exam application is submitted successfully, Student user need to visit there respective college (Accounts dept) for fee payment process.